## Sage Accounts for VS Schools Quick Reference Guide

Updating the Chart of Accounts

## **Updating Chart of Accounts for the School Year 2024/2025**

The chart of accounts has been updated for the year ended 31<sup>st</sup> August 2025. A list of changes is set out in the tables included in Appendix 1 to the guideline Update to the FSSU Chart of Accounts.

Outlined below are the steps on how to;

- 1: Creating a new nominal account.
- 2: Deal with nominal accounts that can no longer be used in the Chart of accounts
- 3: Change the description on a nominal account.

### **1.** How to create a new nominal account

**See the list of new nominal accounts to be created in Table A of the guideline:** Update to the FSSU Chart of Accounts (Revised Version September 2024)

To create a new nominal code

Example code 4929 for "Other State Funding Expense"

- Go to Nominal Codes > Wizard and this opens New Nominal Window.
- Name: Enter the description- Other State Funding Expense
- Select Type & Category as shown on the Chart of Accounts guideline Table A:

For Type: click on the dropdown arrow and scroll down, select Expenditure

| The new nomina<br>code to identify | l account can be given a category within the chart of accounts and a unique reference<br>the account. |
|------------------------------------|----------------------------------------------------------------------------------------------------|
| Name                               | Other State Funding Expense                                                                           |
| Туре                               | Expenditure                                                                                           |
| Category                           | Income                                                                                                |
| N/C*                               | Expenditure                                                                                           |
|                                    |                                                                                                    |

| New Nominal       |                                                                                                    | ×           |  |  |  |  |  |  |  |
|-------------------|----------------------------------------------------------------------------------------------------|-------------|--|--|--|--|--|--|--|
|                   | (2                                                                                                    | <u>Help</u> |  |  |  |  |  |  |  |
| Nominal Informat  | on                                                                                                    |             |  |  |  |  |  |  |  |
| 1 Enter Details   | Enter Details                                                                                                    |             |  |  |  |  |  |  |  |
| 2 Opening Balance | To create a new nominal account, you need to enter the nominal accounts name and select the type<br>of nominal account that you are creating. |             |  |  |  |  |  |  |  |
|                   | The new nominal account can be given a category within the chart of accounts and a unique reference<br>code to identify the account.          |             |  |  |  |  |  |  |  |
|                   | Name Other State Funding Expense                                                                                                    |             |  |  |  |  |  |  |  |
|                   | Type Expenditure 🗸                                                                                                    |             |  |  |  |  |  |  |  |
|                   | Category Education Other 🗸                                                                                                    |             |  |  |  |  |  |  |  |
|                   | N/C* 4929                                                                                                    |             |  |  |  |  |  |  |  |
|                   |                                                                                                    |             |  |  |  |  |  |  |  |
|                   |                                                                                                    |             |  |  |  |  |  |  |  |
| Cancel            | Back                                                                                                    | ĸt          |  |  |  |  |  |  |  |

For Category : Select Education Other Expenditure

- N/C: Enter the relevant account code number (4929)
- Click Next > Select "No, there is no opening balance to enter"
- Click Create

# 2. How to deal with Nominal Accounts that should no longer be used in the Chart of Accounts

#### See the list in Table B of the guideline:

Update to the FSSU Chart of Accounts (Revised Version September 2024).

## Nominal codes that have no transactions on the ledger can be deleted

For example in this data set code 4197 has no transactions posted to the account. To delete this code:

| Go to Nominal codes > select code 4197 |                                                                                                    |                                                     |              |                      |                    |                    |                  |       |                             |        |
|----------------------------------------|----------------------------------------------------------------------------------------------------|-----------------------------------------------------|--------------|----------------------|--------------------|--------------------|------------------|-------|-----------------------------|--------|
| Click the delete button on the toolbar |                                                                                                    |                                                     |              |                      |                    |                    |                  |       |                             |        |
|                                        |                                                                                                    |                                                     |              |                      |                    |                    |                  |       |                             |        |
| Home                                   |                                                                                                    |                                                     |              |                      |                    | -                  |                  | _     |                             |        |
| Apps and add-ons                       | D) 🕤                                                                                                    |                                                     | ան 🗉         | Ē                    |                    |                    | ata              |       | Q Compare P&                |        |
| Business dashboard                     | New/edit Activity                                                                                                    | Journal Journal Prepayments Accru<br>entry reversal | uals Budgets | Chart of<br>accounts | Trial P<br>balance | Profit & E<br>loss | Balance<br>sheet | Ratio | 📂 Variances<br>💽 Prior year | Delete |
| Suppliers                              | Refresh   Tilter Search Q 📋 All records (353)                                                                                      |                                                     |              |                      |                    |                    |                  |       |                             |        |
|                                        | N/C                                                                                                    | ▲ Name                                              |              |                      |                    |                    |                  |       | De                          | bit    |
| Bank accounts                          | 4196 Bus Escort Salary Expense                                                                                                    |                                                     |              |                      |                    |                    |                  |       |                             |        |
| Bank feeds                             | Bank feeds         4197         COVID Replacement Bus Escort Hours Expense           4198         Other Educational Salary Expense |                                                     |              |                      |                    |                    |                  |       |                             |        |
|                                        |                                                                                                    |                                                     |              |                      |                    |                    |                  |       |                             |        |
| Nominal codes                          | 4199 HSE Salary Funded Expense                                                                                                    |                                                     |              |                      |                    |                    |                  |       |                             |        |
| Transactions                           | 4310 Teaching Aids Expense                                                                                                    |                                                     |              |                      |                    |                    |                  |       |                             |        |

Confirm Yes to delete

## Nominal codes that have transactions posted in the ledger cannot be deleted

For example in this data set code 3282 has transactions posted to the account

Go to Nominal codes > select code 3282

If the delete button is selected the system will give the following message

|            | Informati | on                                                                                                    | × |
|------------|-----------|----------------------------------------------------------------------------------------------------|---|
| ts<br>apit | 1         | Not all of the records selected were able to be deleted.<br>POSSIBLE REASONS:<br>1. Balance remaining on account(s)<br>2. Transactions still associated with account(s).<br>3. Nominal code is marked as a Control Account.<br>4. Nominal code is in use by the Direct Debit Manager.<br>5. Nominal code is in use by Invoice Payments. |   |
| on         |           | ОК                                                                                                    |   |

## The option now is to change the description by adding in DO NOT USE

Nominal codes > select code 3282 > click edit

- Amend the name by adding in (DO NOT USE)
- Click the Inactive box

| 😡 Nominal Record -        | - Covid Supervisio | n & Substitu       | ution ( | Grant              |                 |
|---------------------------|--------------------|--------------------|---------|--------------------|-----------------|
|                           |                    |                    |         |                    |                 |
| Clear Delete Sena<br>form | d to<br>cel        |                    |         |                    |                 |
| Details<br>Memo           | N/C*<br>Name       | 3282<br>Covid Supe | ✓       | & Substitution Gra | Inactive 🔽 😯    |
| Activity                  | Balance            | 0.00               | OB      | Account Type       | Nominal Account |
| Graph                     | Month              |                    |         |                    |                 |
|                           | B/F                |                    |         |                    |                 |
|                           | Sep                |                    |         |                    |                 |
|                           | Oct                |                    |         |                    |                 |

Click Save

## 3. How to change the description on the nominal account

See the list of changes to the description on the nominal accounts in Table C of the guideline: <u>"Update to the FSSU Chart of Accounts (Revised Version Sept 2024)"</u>.

In Table C – The first account to be renamed is code 3150 to "Book Grant Senior Cycle Income"

• Go to Nominal codes > select code 3150 > click edit

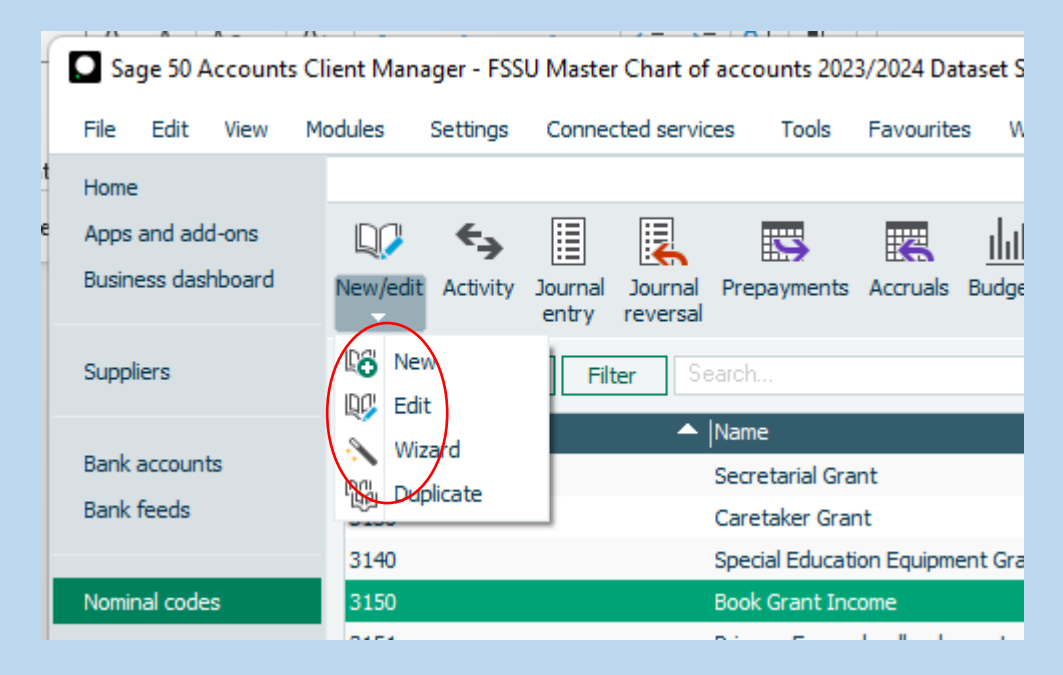

Click into name and amend to Book Grant Senior Cycle Income

| 😡 Nominal Record -        | Book Grant Incom | ne                 |                                       |              |                |   |
|---------------------------|------------------|--------------------|---------------------------------------|--------------|----------------|---|
|                           | $\backslash$     |                    |                                       |              |                |   |
| Clear Delete Send<br>form | d to<br>cel      |                    |                                       |              |                |   |
| Details<br>Memo           | N/C*<br>Name     | 3150<br>Book Grant | <ul> <li>✓</li> <li>Senior</li> </ul> | Cycle Income | Inactive       |   |
| Activity                  | Balance          | 0.00               | OB                                    | Account Type | Nominal Accoun | t |
| Graph                     | Month            |                    |                                       |              |                |   |
|                           | B/F              |                    |                                       |              |                |   |
|                           | Sep              |                    |                                       |              |                |   |
|                           | Oct              |                    |                                       |              |                |   |